## ระบบประเมินวิทยฐานะดิจิทัล(DPA)

**1.เข้าหน้าเว็บไซต์** https://dpa-sso.otepc.go.th/login?fbclid=IwAR286GcE-

5vAtBZ5tLeD2UR\_v7EP2wxd1lLeboi3Nrk1FdmF3pbnxm3UMII

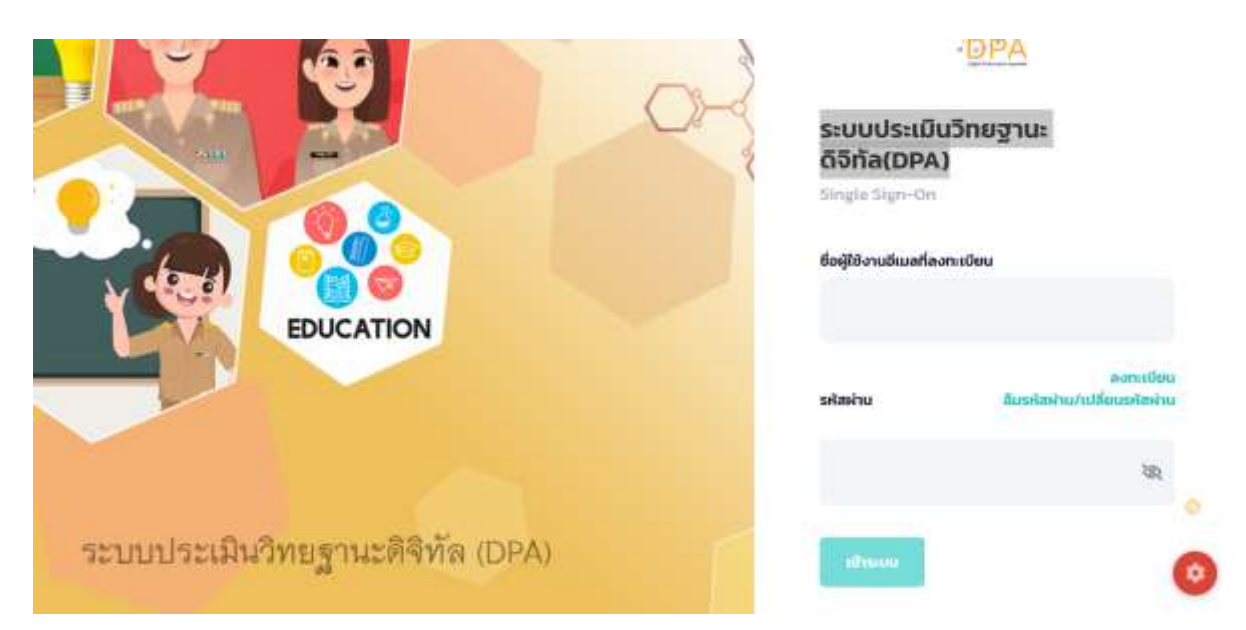

2.กรอก รหัสผู้ใช้งานด้วย E-mail ที่ลงทะเบียน เช่น KruJa000@gmail.com

และ กรอกรหัสผ่านตามที่ผู้ใช้งานกำหนดไว้ จากนั้นคลิ๊ก เข้าสู่ระบบ

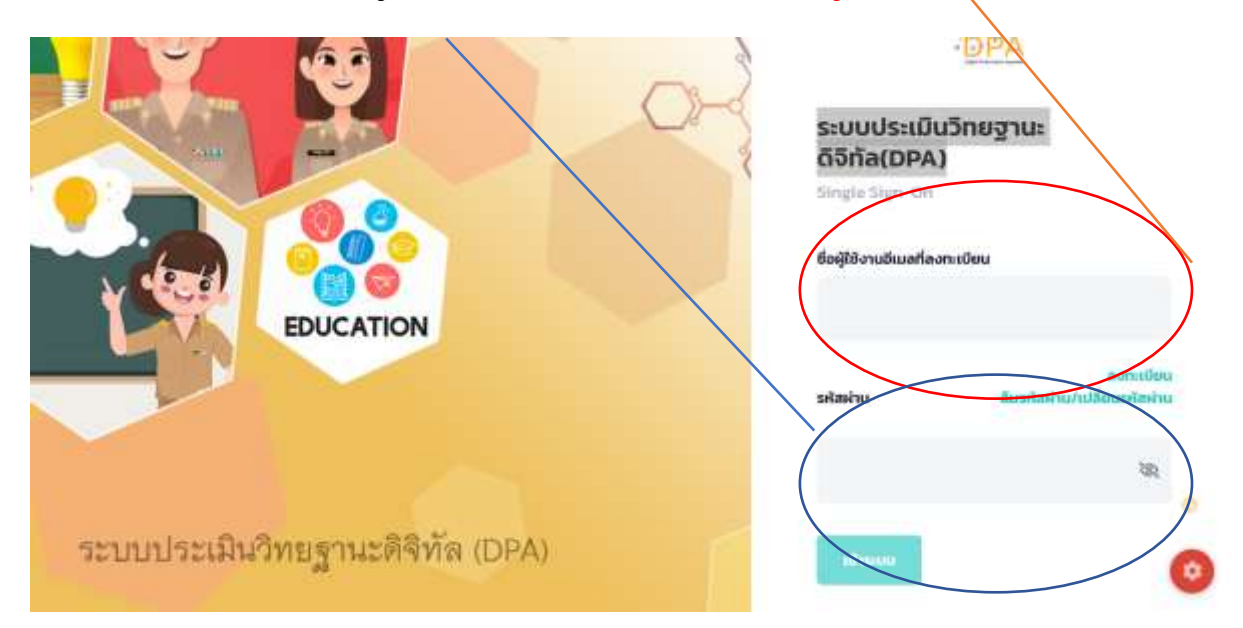

## 3.หากยังไม่ลงทะเบียนให้คลิ๊ก <mark>ลงทะเบียน</mark> เพื่อทำการลงทะเบียนตามประเภท

|                                  | ອຍອີດ<br>Studiestitic<br>Single Sign-On<br>ຍິຍຜູ້ເປັວານວິເມລາໂຄວາກເບີຍນ<br>ອອກເບີຍນ<br>ອອກເບີຍນ<br>ອອກເບີຍນ |
|----------------------------------|----------------------------------------------------------------------------------------------------|
|                                  | 201                                                                                                    |
| ระบบประเมินวิทยฐานะดิจิทัล (DPA) | iðruur 📀                                                                                                    |

## ระบบประเมินวิทยฐานะดิจิทัล (DPA)

|                                      | เลือกประเภทการลงทะเบียน                                                                                                    |                                                                                 |
|--------------------------------------|----------------------------------------------------------------------------------------------------|---------------------------------------------------------------------------------|
|                                      |                                                                                                    |                                                                                 |
| ผู้ดูแลระบบของสถานศึกษา<br>ดงานศึกษา | ผู้ดูแสระบบ สพท., สำนักงาน กศน. จึงหวัด/<br>กทม.<br>สาวีกรามเวลตั้งที่การศึกษา หรือส่าวักงาน กศน.รือหวัด/<br>กรุงเทศมาราคา | ผู้ดูแลระบบของสมง ศรจ. หรือส่วนราชการ<br>สาวัดสามคิดชาชิกหรือเว็ด หรือสวนราชการ |
| สงกะเมือน                            |                                                                                                    | สงกะเมือน                                                                       |